| 情報サービス演習II<br>第9回<br>雑誌および雑誌記事の探し方                                                                                                    | <list-item><list-item><list-item><list-item><list-item><list-item><section-header><section-header><section-header><section-header><text></text></section-header></section-header></section-header></section-header></list-item></list-item></list-item></list-item></list-item></list-item>                                                                          | <ul> <li>雑誌および雑誌記事の<br/>特徴とそのアプローチ</li> <li>ツール(データーベース等)を選ぶ</li> <li>日本の論文?海外の論文?分野は?学術雑誌?<br/>一般雑誌?</li> <li>データベース等を検索する</li> <li>ほしい雑誌記事がヒット!</li> <li>検索結果に本文あり(電子ジャーナル、機関リポジ<br/>トリ)→すぐに読める!</li> <li>検索結果に本文なし→入手方法を調べる(雑誌が<br/>どこの図書館に所蔵しているかなど)</li> </ul> |
|----------------------------------------------------------------------------------------------------|----------------------------------------------------------------------------------------------------|----------------------------------------------------------------------------------------------------|
| <b>雑誌および雑誌記事の探し方</b><br>・ Cinii Articles / CiNii Books*<br>・ 国立国会図書館雑誌記事索引<br>・ 国文学論文目録データベース<br>・ Google scholar<br>・ 大宅壮一文庫雑誌記事索引 Web版<br>・ JSTAGE                                                                                                    | <ul> <li>Cinii Articles/ CiNii Books*</li> <li>CiNii (サイニィ) http://ci.nii.ac.jp/</li> <li>Cinii Articles         <ul> <li>日本の学術論文の論文情報を収録したデータ<br/>ベース</li> <li>本文を閲覧できるものもある、引用文献からたど<br/>ることも可能</li> </ul> </li> <li>CiNii Books         <ul> <li>どこの大学に雑誌(本)が所蔵されているか、書<br/>誌レコードを確かめるのに使える(前々回に説<br/>明)</li> <li><sup>*</sup>論理演算の演習で演習済み</li> </ul> </li> </ul> | <b>国立国会図書館雑誌記事索引</b><br>・ 雑誌記事検索<br>・ 国内の学術雑誌約10,000タイトル<br>・ http://opac.ndl.go.jp/<br>- 「検索機能のみを利用する」ボタンをクリック<br>- 「雑誌記事」のタブをクリック<br>- CiNii ArticlesIこも収録されている                                                                                                   |
| <ul> <li> <b>国文学論文目録データベース(1)</b> </li> <li> http://www.nijl.ac.jp/ </li> <li> 「電子資料館」→「国文学論文目録データベース」→「検<br/>素画面へ」 </li> <li> 日本文学研究論文の総合目録データベース </li> <li> 日本国内で発表された雑誌紀要単行本(論文集)等<br/>に収められた論文の情報を掲載 </li> <li> 検索項目(←詳細検索) </li> <li> 論文表題:雑誌タイトル中の実際の用語 </li> <li> 全ての項目(検索キーワード):論文の内容から人手に<br/>よって「作家名」「作品名」を付与された用語 </li> </ul> | <b>国文学論文目録データベース(2)</b> <ul> <li>・論理演算(項目間) <ul> <li>-各項目入力フォームのメニューにて選択</li> </ul> </li> <li>・論理演算(項目内) <ul> <li>-論理積(and):「&amp;」</li> <li>-論理程(ort):「」</li> <li>-論理差(not):「!」</li> <li>-演算子は全て半角</li> </ul></li></ul>                                                                                                    | Google scholar<br>・ http://scholar.google.co.jp/<br>・ Googleが提供している学術論文を対象とした検索<br>エンジン<br>・ Web上の学術論文と推定される論文情報検索につ<br>いては網羅性が確保される<br>・ 逆にいえば、Webをとおしてクローリングできない論<br>文情報が検索できないことに注意が必要(つまり、<br>商用データベースにしかない論文情報も多い)<br>・ 引用元論文や関連論文へのリンクもある                     |

| <ul> <li>た宅なしてないので、法書にあるのである。</li> <li>たまたいのののので、法書にはないので、法書にはないので、法書にはないので、法書にはません。</li> <li>毎月大学内からのみ検索できます。</li> </ul>                                                                                                    | <ul> <li>J-STAGE</li> <li>http://www.jstage.jst.go.jp/browse/-char/ja</li> <li>多くの日本で出版された学術雑誌の多くが無料で読める(一部は有料)電子ジャーナルサイト</li> <li>電子ジャーナルとは</li> <li>紙でなくデジタル媒体の学術雑誌のこと</li> <li>中には無料で閲覧できるものも多くある</li> <li>学術雑誌は、多くがWebで読むことができる</li> </ul> | 第10回演習課題を<br>第10回演習課題を<br>第2000年の<br>第2000年の<br>第200年の<br>第200年の<br>第 |
|----------------------------------------------------------------------------------------------------|----------------------------------------------------------------------------------------------------|----------------------------------------------------------------------------------------------------|
| <section-header><text></text></section-header>                                                                                                    | <ul> <li>演習課題: CiNii Articles</li> <li>p.72【例題1】人口の光を利用した植物工場<br/>について書かれた論文を読みたい</li> <li>①~④を実行しなさい</li> <li>p.76 6-4図 →画面イメージをPowerPointへ</li> </ul>                                                                                        | <ul> <li>演習課題: CiNii Books</li> <li>p.82【例題4】『日本緑化工学会誌』という雑誌の31巻2号に掲載された論文を読みたいが、どこの図書館で所蔵しているかが、どこの図書館で所蔵しているかの、</li> <li>① ~ ③を実行しなさい</li> <li>p.82 6-5図 →画面イメージをPowerPointへ</li> </ul>                                                                                                    |
| <ul> <li>演習課題:</li> <li>国文学論文目録データベース</li> <li>検索例:芥川龍之介と夏目漱石に関する論<br/>なを探したい。</li> <li>論文表題からの検索(少なくヒット、漏れ多)</li> <li>論文表題:「芥川龍之介夏目漱石」</li> <li>"検索" → 検索結果画面をPowerPoint</li> <li>生の項目:「芥川龍之介夏目漱石」</li> <li>"検索" → 検索結果画面をPowerPoint</li> </ul> | <ul> <li>演習課題:</li> <li>国文学論文目録データベース</li> <li>検索例:松本清張が書いたフィクションかノ<br/>ンフィクションの作品について書かれた論文<br/>を知りたい</li> <li>全ての項目:「フィクション 虚構 ノンフィク<br/>ション 事実」</li> <li>全ての項目:「松本清張」</li> <li>検索→検索結果画面をPowerPointへ</li> </ul>                             | 定留課題:<br>国文学論文目録で一夕べ一久、<br>(検索例:「伊勢物語」と「蜻蛉日記」に関する論文を<br>検索したい。ヒント:表記上(漢字・かな等)に注意し<br>な検索する。 <ul> <li>・ 検索結果画面をPowerPointe、</li> <li>・ 検索結果画面をPowerPointe、</li> <li>・ 検索結果画面をPowerPointe、</li> <li>・ 検索結果画面をPowerPointe、</li> <li>・ 検索結果画面をPowerPointe、</li> <li>・ 検索結果の部のをののでのののののののののののののののののののののののののののののののの</li></ul>                                                                                                    |

| <ul> <li> おおおお、のでは、ため、のでは、ため、ののでは、ため、ののでは、ため、ののでは、ため、ののでは、ため、ののでは、ため、ため、ため、ため、ため、ため、ため、ため、ため、ため、ため、ため、ため、</li></ul> | <ul> <li>演習課題:JSTAGE</li> <li>検索例:学術雑誌「情報管理」に掲載された「インターネットのJ-STAGEを利用した電子ジャーナル<br/>(オンジャーナル)」に関する論文を探したい</li> <li>「詳細検索」</li> <li>「抄録]:「オンラインジャーナル」「OR」</li> <li>「抄録]:「電子ジャーナル」「OR」</li> <li>「標題]:「J-STAGE」:「AND」</li> <li>「標題]:「J-STAGE」:「AND」</li> <li>「標題]:「インターネット」</li> <li>「検索結果と、検索式が見えるように</li> <li>「抄録」をクリックしてみる</li> <li>(Shift押しながら)「本文PDF」をクリックしてみる</li> <li>本文を読める</li> </ul> |  |
|----------------------------------------------------------------------------------------------------|----------------------------------------------------------------------------------------------------|--|
|----------------------------------------------------------------------------------------------------|----------------------------------------------------------------------------------------------------|--|